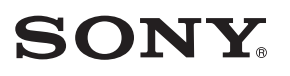

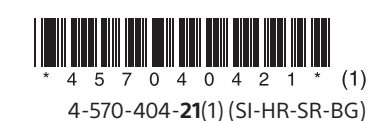

Za ponazoritev je na slikah prikazan model HT-NT3. Model HT-NT3 upotrijebljen je samo za ilustraciju.

# HT-NT3/HT-XT3

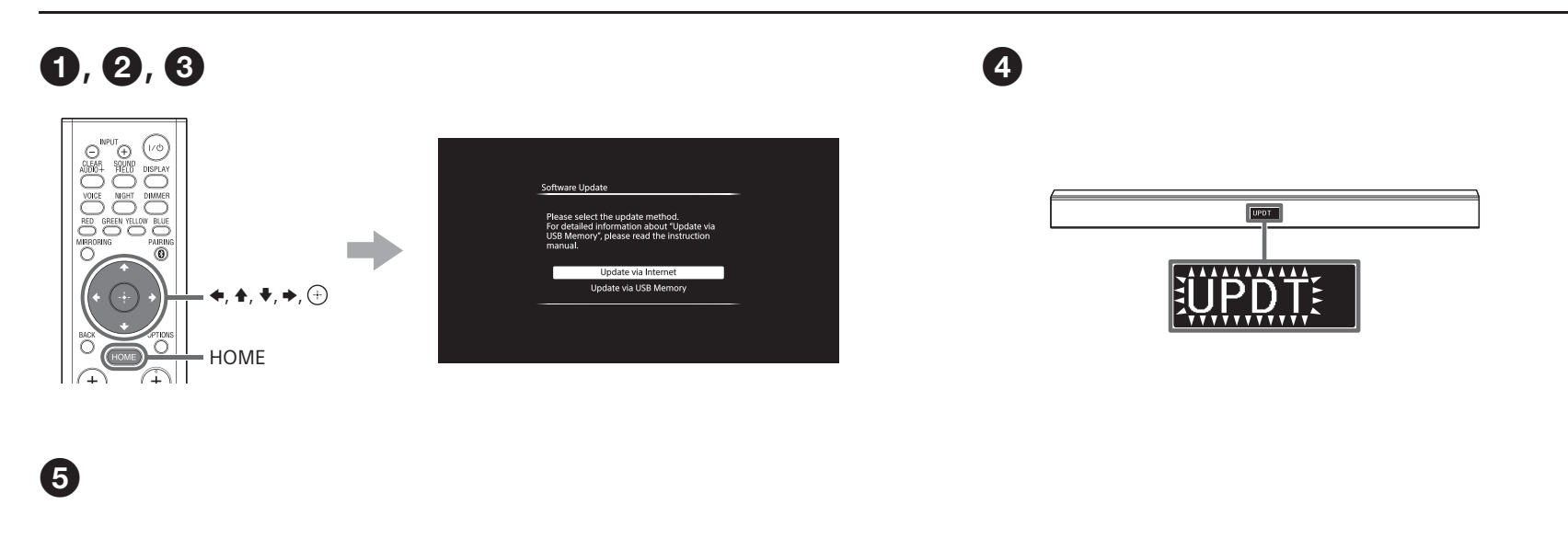

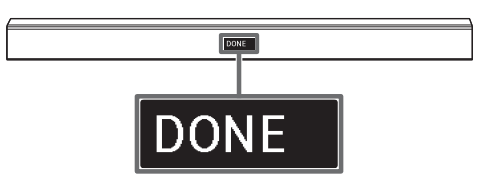

# Slovenščina

#### Posodabljanje programske opreme

Če posodobite programsko opremo na najnovejšo različico, lahko izkoristite najnovejše funkcije.

Če je možnost [Software Update Notification] v razdelku [System Settings] nastavljena na [On], se na TV-zaslonu prikaže sporočilo, ko je na voljo nova posodobitev.

## Opomba

Ne odklopite napajalnega kabla ali kabla LAN, dokler prenos in posodobitev nista zaključena. V nasprotnem primeru lahko pride do okvare.

## Pritisnite HOME.

Na TV-zaslonu se prikaže začetni zaslon.

- Pritisnite + in v zgornjem desnem kotu izberite = [Setup], nato pa pritisnite +.
- 3 Z gumbi ★/★/★/→ in ⊕ izberite \$\$ [Software Update] > [Update via Internet]/[Update via USB Memory]\*. Nato upoštevajte navodila na zaslonu.

Čas prenosa se razlikuje glede na pogoje prenosa, kot je na primer hitrost internetne povezave itd.

\* Priporočamo, da programsko opremo posodabljate prek interneta. Vendar če je omrežna povezava slaba, lahko najnovejšo različico programske opreme prenesete s spodnjega spletnega mesta in sistem posodobite prek pomnilniške naprave USB. www.sony.eu/support

# 4 Ko je prenos zaključen, se posodobitev programske opreme zažene samodejno.

Na zaslonu sprednje plošče utripa oznaka »UPDT«. Vendar lahko oznaka »UPDT« v času posodabljanja začasno izgine. Posodobitev lahko traja okoli 10 minut.

#### 9 Posodobitev programske opreme je dokončana.

Na zaslonu sprednje plošče se prikaže oznaka »DONE« in sistem se samodejno zažene znova.

# Hrvatski

#### Ažuriranje softvera

Ažuriranjem softvera na najnoviju verziju možete koristiti najnovije funkcije. Kada je dostupno novo ažuriranje, prikazat će se poruka na TV zaslonu ako je stavka [Software Update Notification] pod [System Settings] postavljena na [On].

#### Napomena

Nemojte isključivati kabel za napajanje i LAN kabel dok se ne dovrši postupak preuzimanja i ažuriranja. U protivnom može doći do kvara.

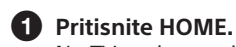

Na TV zaslonu prikazat će se početni zaslon.

Pritisnite + da biste odabrali [Setup] u gornjem desnom uglu, a zatim pritisnite (+).

#### 3 Upotrijebite \*/+/+/+ i ⊕ da biste odabrali \$ [Software Update] > [Update via Internet] / [Update via USB Memory]\*. Zatim slijedite upute na zaslonu.

Vrijeme potrebno za postupak ažuriranja razlikuje se ovisno o uvjetima preuzimanja kao što su brzina internetske veze itd.

\* Preporučujemo ažuriranje softvera putem interneta, međutim, ako su uvjeti vaše veze slabi, posjetite sljedeće web-mjesto kako biste preuzeli najnoviju verziju softvera i ažurirali ga putem USB memorije. www.sony.eu/support

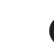

# 4 Nakon što preuzimanje završi, ažuriranje softvera automatski započinje.

"UPDT" treperi na zaslonu prednje ploče. Međutim, "UPDT" može privremeno nestati tijekom ažuriranja. Postupak ažuriranja može potrajati oko 10 minuta.

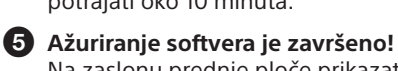

Na zaslonu prednje ploče prikazat će se "DONE" i sustav će se automatski ponovno pokrenuti.

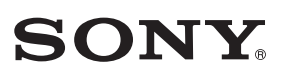

# HT-NT3/HT-XT3

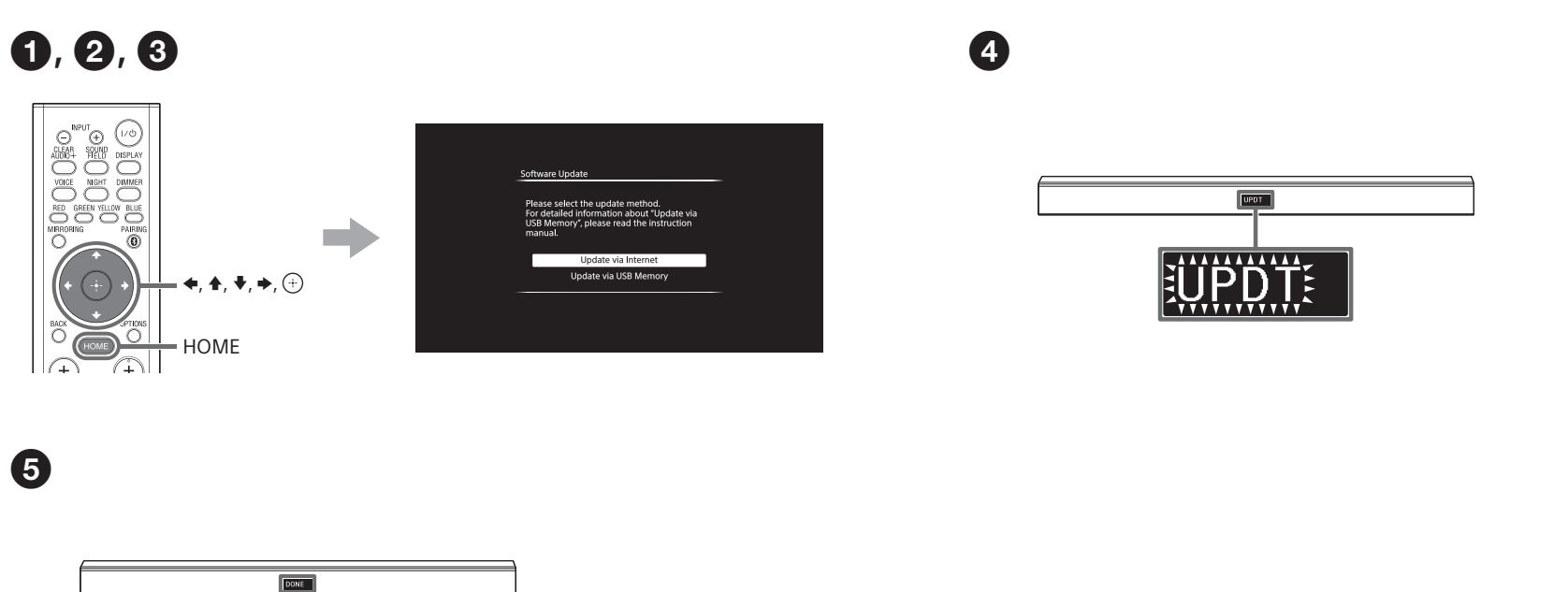

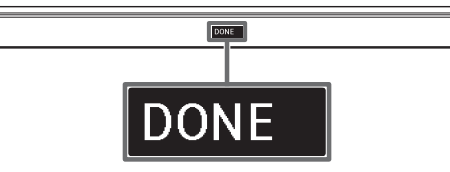

## Srpski

#### Ažuriranje softvera

Ako ažurirate softver na najnoviju verziju, možete da iskoristite prednost najnovijih funkcija.

Kada je dostupno novo ažuriranje, na TV ekranu se prikazuje poruka ako je funkcija [Software Update Notification] u meniju [System Settings] podešena na [On].

#### Napomena

Ne isključujte kabl za napajanje naizmeničnom strujom niti LAN kabl dok se postupak preuzimanja i ažuriranja ne dovrši. U suprotnom, to može da dovede do kvara.

## Pritisnite HOME.

Na TV ekranu će se prikazati glavni ekran.

- Pritisnite + da izaberete = [Setup] u gornjem desnom uglu, a zatim pritisnite +.
- Soristite ★/\*/\*/\* i ⊕ da izaberete \$\$ [Software Update] > [Update via Internet] / [Update via USB Memory]\*. Zatim pratite uputstva na ekranu.

Vreme koje je potrebno da se preuzimanje završi se razlikuje, što zavisi od uslova preuzimanja, kao što je brzina internet veze i slično.

\* Preporučujemo vam da softver ažurirate putem Interneta. Međutim, ako je stanje vaše mreže loše, posetite sledeći veb-sajt da preuzmete najnoviju verziju softvera i ažurirate je preko USB memorije. www.sony.eu/support

# Kada preuzimanje bude dovršeno, automatski počinje ažuriranje softvera.

Na prednjem displeju treperi poruka "UPDT". Međutim, poruka "UPDT" može privremeno da nestane u toku ažuriranja. Postupak ažuriranja može da potraje oko 10 minuta.

#### 5 Ažuriranje softvera je dovršeno!

Na prednjem displeju se prikazuje poruka "DONE", a sistem se zatim automatski ponovo pokreće.

# Български

#### Актуализиране на софтуера

С актуализирането на софтуера до последната версия ще можете да се възползвате от най-новите функции. Показва се съобщение на телевизионния екран, когато е на разположение нова актуализация, ако [Software Update Notification] в [System Settings] е с настройка [On].

## Забележка

Не изваждайте захранващия кабел и мрежовия кабел, докато изтеглянето и процесът по актуализиране не приключат. В противен случай това може да причини неизправност.

# **1** Натиснете НОМЕ.

На телевизионния екран се показва началният екран.

2 Натиснете \*, за да изберете 🚔 [Setup] в горния десен ъгъл, след това натиснете +.

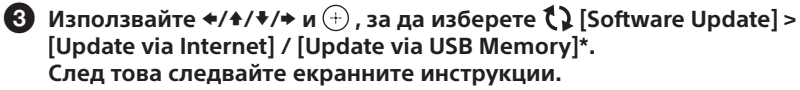

Времето, необходимо за завършване на процеса по изтегляне, варира в зависимост от условията на изтегляне, като скоростта на интернет връзката и др.

\* Препоръчваме ви да актуализирате софтуера си чрез Интернет, но все пак, ако състоянието на мрежата ви е слабо, посетете посочения по-долу уебсайт, за да изтеглите най-новата версия на софтуера чрез USB памет. www.sony.eu/support

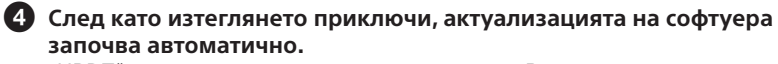

"UPDT" мига на дисплея на предния панел. Въпреки това "UPDT" може да изчезне временно по време на актуализацията. Процесът на актуализация може да отнеме около 10 минути.

## Софтуерната актуализация приключи!

"DONE" се показва на дисплея на предния панел и системата се рестартира автоматично.